# 在PCCE 12.5上配置CVP智能许可证并排除故障

### 目录

<u>简介</u> <u>先决条件</u> <u>要求</u> <u>使用的组件</u> <u>背景信息</u> <u>智能许可证,用于PCCE 12.5</u> <u>与PCCE 12.5集成时,CVP 12.5的智能许可证</u> <u>验证</u> <u>故障排除</u> <u>证书</u> 令牌失败

# 简介

本文档介绍如何配置和上传智能许可证,包含Contact Center Enterprise(PCCE)12.5和客户语音门 户(CVP)12.5。

# 先决条件

- PCCE 12.5
- CVP 12.5

### 要求

Cisco 建议您了解以下主题:

- PCCE 12.5
- CVP 12.5
- PCCE单一管理平台(SPOG)

### 使用的组件

本文档中的信息基于以下软件和硬件版本:

- PCCE 12.5
- CVP 12.5

本文档中的信息都是基于特定实验室环境中的设备编写的。本文档中使用的所有设备最初均采用原 始(默认)配置。如果您的网络处于活动状态,请确保您了解所有命令的潜在影响。

# 背景信息

思科智能软件许可是一种灵活的软件许可模式,可简化您在整个组织内激活和管理思科软件许可证 的方式。PCCE 12.5需要智能许可证。此外,与PCCE 12.5集成时,CVP 12.5还需要通过PCCE SPOG上传智能许可证。

## 智能许可证,用于PCCE 12.5

在PCCE 12.5中注册智能许可证的步骤:

1.登录SPOG。在概述中,依次选择基础设施设置和选择许可证管理,如图所示;

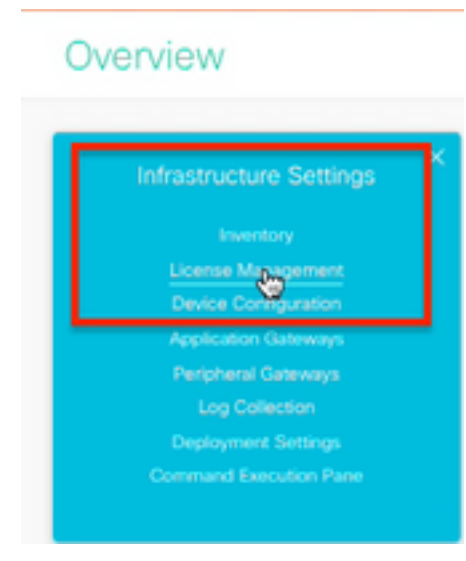

**2.检**查传输设置,确保此产品实例可与思科通信。本文档使用HTTP/HTTPS代理。确保添加了适当 的值,然后选择保存。

| License Management                                                                                                    |                                     |
|----------------------------------------------------------------------------------------------------|-------------------------------------|
| Store an summity in Production mode. The register year: Product indexes with Class Deval Uncerdage. <ol> <li>Ensure year base Mechanicacions or an Ou-Proof-CODENTATIAN or year sension.</li> <li>Data on Thompson Defining and when year mode of communication.</li> <li>Lange to year from Annotation Uncertain Mechanism Company.</li> <li>Annythin is for Version Constant institution of the Annotation Uncertain Mechanism.</li> <li>Basedine is for Version Constant institution of the Annotation Uncertain Mechanism.</li> <li>Basedine is for Version Constant institution (Institution) and an official Annotation (Institution) and comport sensitiv.</li> <li>Data wave function to institute Registration Thans. (Note Annotation year sensitive) and comport sensitive.</li> </ol> |                                     |
|                                                                                                    | Linear Type Strenger Serings Region |

| Smart Call Hom               | e, so any changes made here will apply to other features using this service. |
|------------------------------|------------------------------------------------------------------------------|
| Direct - Pro                 | duct communicates directly with Cisco's Licensing servers                    |
| URL                          | https://tools.cisco.com/its/service/oddce/services/DDCEService               |
|                              |                                                                              |
| URL                          |                                                                              |
| URL                          | S Proxy - Send data via intermediate HTTP or HTTPS proxy                     |
| URL<br>HTTP/HTTP<br>Hostname | S Proxy - Send data via intermediate HTTP or HTTPS proxy                     |

**3.根**据智能帐户的订用,请在"许可证类型"下选择适当的选项。 对于文档"Flex license"已选择。确 保选择适当的选项并选择保存。

| Select License Type | ×                 |
|---------------------|-------------------|
| Flex License        | Perpetual License |
|                     |                   |
|                     |                   |
|                     |                   |
|                     |                   |
|                     | Cancel            |

**4.要**注册,需要令牌。在此阶段,必须有一个智能帐户可以登录到思<u>科软件中心</u>。 **5.选**择"智能软件许可"。

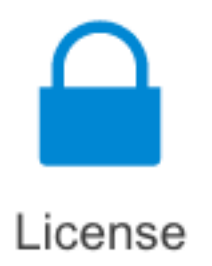

#### Traditional Licensing

Generate and manage PAK-based and other device licenses, including demo licenses

Smart Software Licensing Track and manage Smart Software Licenses.

#### Enterprise Agreements

Generate and manage licenses from Enterprise Agreements.

#### View My Consumption

View all my customers based on smart accounts

#### 6.选择"库存",然后选择相应的虚拟帐户。

Cisco Software Central > Smart Software Licensing

### Smart Software Licensing

| Alorts Inven | Convert  | to Smart Licensing   Re | ports   Preferen | ces   On-Prem Accounts   Activity |
|--------------|----------|-------------------------|------------------|-----------------------------------|
| Virtual Acc  | ount:    |                         |                  |                                   |
| General      | Licenses | Product Instances       | Event Log        |                                   |

**7.要**生成令牌,请选择"常规"。然后选择"新建令牌",输入详细信息,选择"创建令牌"。选择操作 ,然后选择复制,以复制令牌。

| Smart Software Licensing                                                                             |                                                                |                                                          |                                                                                                    | Feedback Buggert Hop                           |
|----------------------------------------------------------------------------------------------------|----------------------------------------------------------------|----------------------------------------------------------|----------------------------------------------------------------------------------------------------|------------------------------------------------|
| Asits   Investory   Convertio Smart Learning   Report                                                | Create Registration                                            | Token                                                    |                                                                                                    | 0 ×                                            |
| Virtual Account: EFT_PCCE *                                                                          | This will mosts a token that is the Smart Licensing configural | used to register product is<br>for for your products and | relations, so that they can use loannes from this of<br>enter the token, to register them with this vistual is | rtaal account. Once it's created, go to count. |
| Gateral Literates Product Instances                                                                  | Wrisel Account:                                                | -                                                        |                                                                                                    |                                                |
|                                                                                                    | Description :                                                  | Description                                              |                                                                                                    |                                                |
| Virtual Account                                                                                      | <ul> <li>Expire After:</li> </ul>                              | -                                                        | Detys                                                                                                    |                                                |
| Description:                                                                                         |                                                                | Bataman 1 - 265, 3                                       | 0 days recontribuided                                                                                          |                                                |
| Default Withof Account. No                                                                           | Max. Number of Uses:                                           | _                                                        |                                                                                                    |                                                |
| Product Instance Registration Tokens<br>The registrator biters before car be used to register new pr | Silaw anged controled                                          | The loken will be a<br>kinclenality on the produ         | opined when other the expiration or the maximum-<br>da registered with this taken 🌘                            | anne in mached                                 |
| New Token.                                                                                           |                                                                |                                                          |                                                                                                    | Create Taken Cancel                            |

| Actions   |     |
|-----------|-----|
| Actions - |     |
| Сору      |     |
| Download  | - 1 |
| Revoke    |     |

**8.在**SPOG \ License Management上,选择Register(注册),然后将令牌输入到Smart Licensing Product Registration(智能许可产品注册),然后选择Register(注册)。

| Smart Licensing Product Registration                                                                                          |                                      |                             | ×            |
|----------------------------------------------------------------------------------------------------|--------------------------------------|-----------------------------|--------------|
| A Product license type chosen is Flex License . Ensure to license type at the time of purchase to avoid product going         | hat chosen licer<br>) out of complia | nse type matches nce.       | with         |
| Ensure that you have connectivity to the URL specified in yo<br>requires internet access. See the online help for registering | ur Smart Call H<br>to a On-Prem (    | ome settings. By o<br>CSSM. | default this |
| To register the product for Smart Software Product registrat<br>Token generated from Smart Software Manageror your On-        | ion, paste the F<br>Prem CSSM        | Product Instance R          | Registration |
| Paste the Token here                                                                                                    |                                      |                             |              |
| Reregister this product instance if already registered                                                                        | Reported Co                          | ouns.                       |              |
|                                                                                                    |                                      | _                           |              |
| PCCE Flex Premium Seat                                                                                                    | 0                                    | Cancel                      | Register     |

9.注意注册状态为"已注册",许可授权状态为"已授权"。

| Smart Licensing Status        |            |
|-------------------------------|------------|
| Registration Status:          | Registered |
| License Authorization Status: | Authorized |

# 与PCCE 12.5集成时, CVP 12.5的智能许可证

带PCCE 12.5的CVP 12.5没有操作、管理、维护和调配页面(OAMP);因此,在版本12.5中,CVP的 智能许可证也在PCCE SPOG中注册。注册CVP 12.5智能许可证的步骤:

1.在SPOG \许可证管理中,选择CVP,如图所示。

| pcceadmin<br>Administrator |     |     |
|----------------------------|-----|-----|
|                            | CCE | CVP |

2.在"设备名称"下选择CVP节点。

### License Management

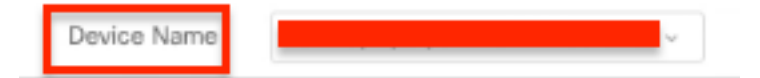

**注意:**如果您看到错误"无法显示请求的页面。如果问题仍然存在,请与系统管理员联系。" 确 保上传AW中各CVP节点的证书。如果使用自签名证书,请参阅PCCE<u>解决方案中的</u> <u>Exchange自签名证书。</u>

**3.检**查传输设置,确保此产品实例可与思科通信。本文档使用HTTP/HTTPS代理。确保添加了适当 的值,然后选择保存。

4.确保根据智能帐户注册将许可证类型设置为适当的选择。对于本文档,使用"综合弹性"选项。

5.复制从思科软件中心生成的令牌。

**6.在**SPOG \ **License Management\"CVP"**上,选择Register,然后在Smart Licensing Product Registration中输入令牌,然后选择Register。

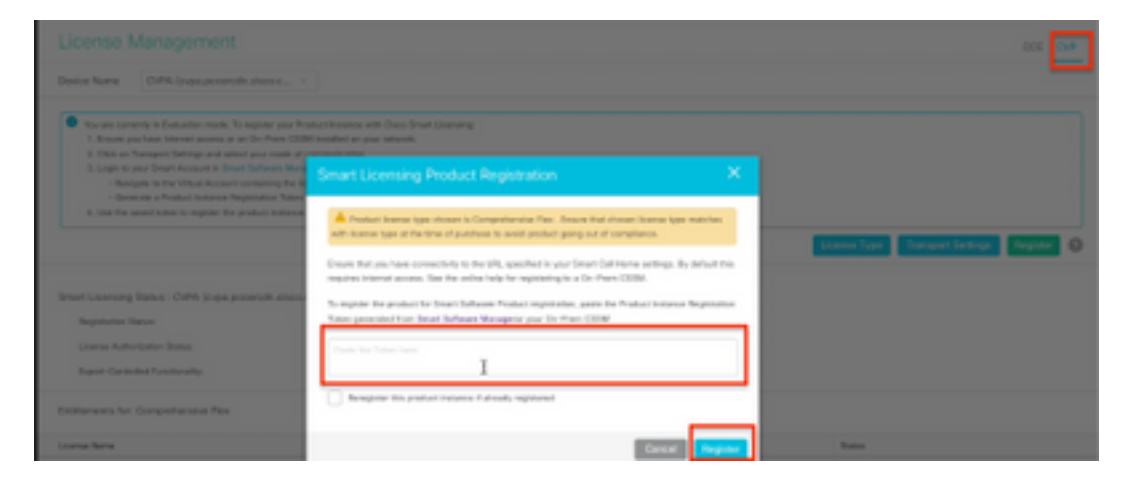

7. 注意注册状态为"已注册",许可证授权状态为"已授权"。

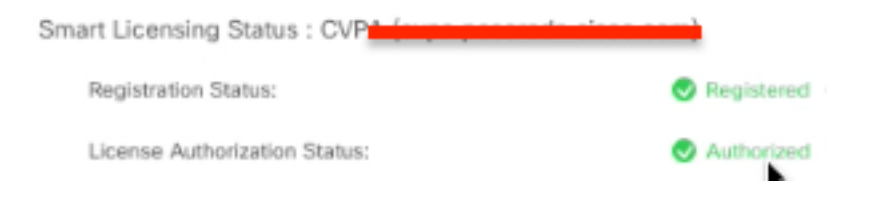

### 故障排除

智能许可证注册失败的情况有几种。以下是一些最常见的场景以及如何排除它们的故障。

### 证书

如上所述,当您登录SPOG时,在SPOG \ License Management中,选择CVP,然后选择CVP节点,您会看到此错误,如图所示。

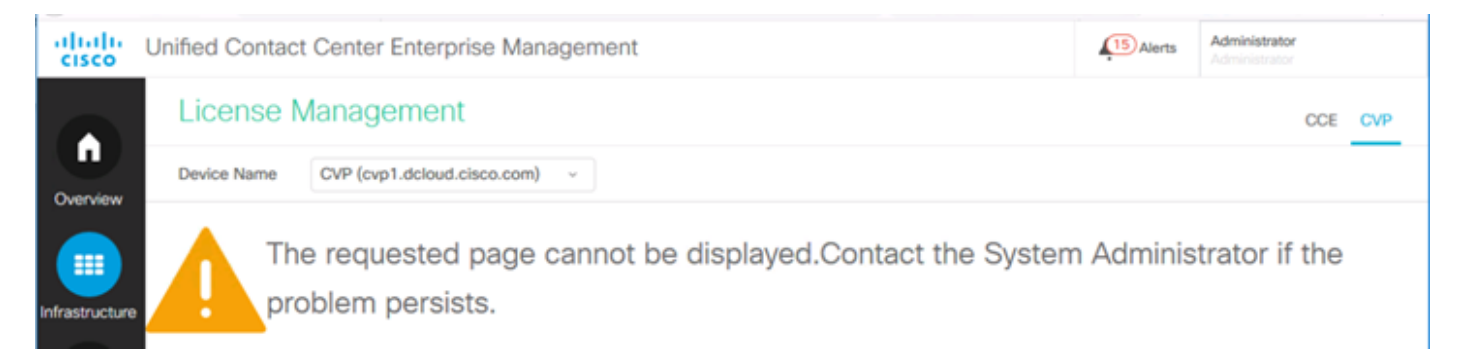

这表示AW服务器和CVP服务器之间未交换自签名证书,或CA签名证书未实施。按照本文档实施 CA签名的证<u>书PCCE CA签</u>名,或者如果使用自签名证书,请<u>参阅PCCE解决方案中的Exchange自</u> <u>签名证书。</u>

### 令牌失败

在SPOG \ License Management中时,选择Register(注册),然后将令牌输入到智能许可产品注册,然后点击Register(注册),您会看到以下错误:

#### 出现的错误

#### 执行LcsClient#identityCert(Map)时出错

这表示已进行多次许可证注册尝试,导致某些许可证条目被阻止。在尝试清除许可证条目之前,请 确认问题。

步骤1: 导航至C:\cisco\cvp\logs\wsm\

步骤2.打开最新的智能许可证日志: smartAgent.XXXX。其中XXXX是日期

步骤3.搜索"authorizationFailedReason=Data and signature do not match"。

步骤4.如果您在文件中发现签名错误,这表示许可证条目被阻止,需要清除。

以下是出现此问题的日志文件的片段。

cvpSmartLicenseInfo:XXXXXXXX.rest.bean.CvpSmartLicenseInfo@53413eed[smartLicenseInfoId= 要清除许可证条目,请执行以下步骤。

注意:您需要在非工作时间执行这些步骤,以便停止呼叫服务器和WSM服务。

步骤1.导航至**C:\Cisco\CVP\conf\**并备份.sltruststore文**件**夹。 步骤2.删除该文件夹中的文件。 步骤3.启动呼叫服务器和WSM服务。 步骤4.尝试再次注册智能许可证。